Configuration email Thunderbird

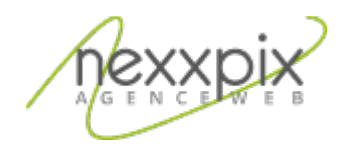

## Configuration email Thunderbird 19/06/14

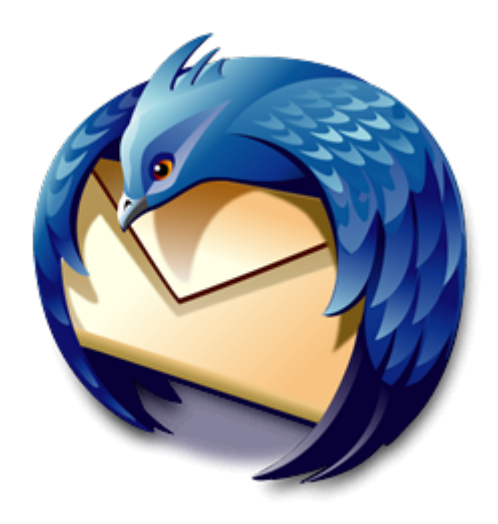

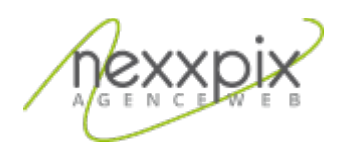

## **Configuration avec Thunderbird**

Une fois que vous avez ouvert Thunderbird, sur l'écran d'accueil, dans la partie « créer un nouveau compte » , cliquez sur courrier électronique.

| Dossiers locaux               |                                                                                               | ~   |
|-------------------------------|-----------------------------------------------------------------------------------------------|-----|
| 초 Relever 🖛 🖋 Écrire 🛛 🗮 Chat | Adresses 🛇 Étiquette 👻 🔍 Filtre rapide Rechercher <ctrl+k></ctrl+k>                           | ۹ 🗧 |
| Dossiers locaux               | Thunderbird Courrier - Dossiers locaux                                                        |     |
|                               | Comptes                                                                                       |     |
|                               | Voir les paramètres pour ce compte                                                            |     |
|                               | E Créer un nouveau compte :                                                                   |     |
|                               | 🖂 Courrier électronique 🖓 Messagerie instantanée 🖓 Groupes de discussion 🔕 Nouvelles et Blogs |     |
|                               |                                                                                               |     |
|                               |                                                                                               |     |
|                               | Fonctions avancées                                                                            |     |
|                               | Q Rechercher dans les messages                                                                |     |
|                               | Gérer les filtres de messages                                                                 |     |
|                               |                                                                                               |     |
|                               |                                                                                               |     |
|                               |                                                                                               |     |
|                               |                                                                                               |     |
|                               |                                                                                               |     |
|                               |                                                                                               |     |
|                               |                                                                                               |     |
|                               |                                                                                               |     |
|                               |                                                                                               |     |
|                               |                                                                                               |     |
|                               |                                                                                               |     |
|                               |                                                                                               |     |

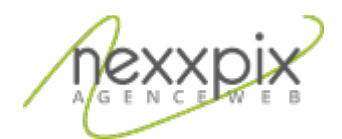

Dans la page qui s'ouvre, cliquez sur passer cette étape et utiliser mon adresse existante :

| Bienvenue dans Thunderbird                                                                                                    | ×             |  |  |  |  |  |  |
|----------------------------------------------------------------------------------------------------|---------------|--|--|--|--|--|--|
| Voulez-vous une nouvelle adresse électronique ?                                                                                                    |               |  |  |  |  |  |  |
| Votre prénom ou votre pseudo                                                                                                    | Rechercher    |  |  |  |  |  |  |
| En partenariat avec plusieurs fournisseurs, Thunderbird peut vous offrir une nouvelle adresse<br>électronique. Indiquez vos prénom et nom, ou tout autre terme désiré, dans les champs<br>ci-dessous pour démarrer. |               |  |  |  |  |  |  |
| 🖻 🚼 gandi.net                                                                                                    |               |  |  |  |  |  |  |
| Les termes de recherche utilisés sont envoyés à Mozilla ( <u>Politique de confidentialité</u> ) et à des fournisseurs tiers pour trouver les adresses électroniques disponibles.                                    |               |  |  |  |  |  |  |
| Passer cette étape et utiliser mon adresse<br>existante Je configurerai mon comp                                                                                                    | te plus tard. |  |  |  |  |  |  |

Dans la fenêtre qui s'ouvre, saisissez votre nom et prénom ainsi que votre adresse e-mail et votre mot de passe (fourni par Nexxpix) puis cliquez sur « continuer ». Dans la page suivante, cliquez sur « Configuration manuelle » sur les lignes fléchées en rouge (voir capture d'écran), Ajouter les données suivantes :

| Serveur entrant       |                                    |  |  |  |  |  |
|-----------------------|------------------------------------|--|--|--|--|--|
| Nom d'hôte du serveur | mail.nexxpix.org                   |  |  |  |  |  |
| Port                  | 143(STARTTLS) ou 993(SSL)          |  |  |  |  |  |
| SSL                   | STARTTLS(recommandé) ou SSL/TLS    |  |  |  |  |  |
| Authentification      | Mot de passe normal                |  |  |  |  |  |
| Serveur sortant       |                                    |  |  |  |  |  |
| Nom d'hôte du serveur | mail.nexxpix.org                   |  |  |  |  |  |
| Port                  | 587(STARTTLS) ou 465(SSL)          |  |  |  |  |  |
| SSL                   | STARTTLS(recommandé) ou<br>SSL/TLS |  |  |  |  |  |
| Authentification      | Mot de passe normal                |  |  |  |  |  |

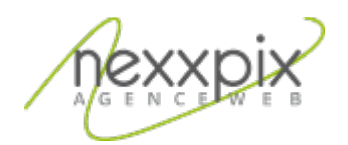

| Création d'un compte courrie                                                                                       | r                                                         |                                                                      |                                 |                                            |           |                     | × |  |
|----------------------------------------------------------------------------------------------------|-----------------------------------------------------------|----------------------------------------------------------------------|---------------------------------|--------------------------------------------|-----------|---------------------|---|--|
| Vos <u>n</u> om et prénom :<br><u>A</u> dresse électronique :<br><u>M</u> ot de passe :<br>Les paramètres suivants | exemple<br>exemple@<br>•••••••<br>Retening<br>ont été tro | 0nexxpix.fr<br>•<br>r le mot de pa <u>s</u> se<br>puvés dans la base | Votre nom, te<br>de données de: | l qu'il s'affichera<br>s F.A.I. de Mozilla |           |                     |   |  |
|                                                                                                    | Ν                                                         | Nom d'hôte du ser                                                    | veur                            | Port                                       | SSL       | Authentification    |   |  |
| Serveur entrant : IM/                                                                                              | AP 🔻                                                      |                                                                      |                                 | 993 🔻                                      | SSL/TLS 👻 | Mot de passe normal | - |  |
| Serveur sortant : SMTP                                                                                             |                                                           |                                                                      | -                               | 465 👻                                      | SSL/TLS 🔻 | Mot de passe normal | • |  |
| Identifiant :                                                                                                    |                                                           | exemple@nexxpix                                                      | .fr                             |                                            |           |                     |   |  |
| Obtenir un nouveau compte   Configuration avancée   Re-tester   Ierminé   Annuler                                  |                                                           |                                                                      |                                 |                                            |           |                     |   |  |

Cliquez sur « Terminé » pour valider les modifications.

Votre adresse e-mail est maintenant configurée.